# I-7565-H1 / I-7565-H2

## 高效能 USB/CAN 轉換器

## 快速入門指南

## 1. 簡介

本手冊將介紹 I-7565-H1/ I-7565-H2 模組的快速及簡易使用方法。手冊 僅提供基本的操作指南;若您需要更詳細操作說明文件,可在隨機附贈的 光碟中找到,或至泓格科技公司網站取得。 (http://www.icpdas.com/products/Remote\_IO/can\_bus/i-7565-H1H2.htm)

為了幫助使用者快速地熟悉 I-7565-H1/H2 模組。在此,我們使用二個 I-7565-H1 模組 (分別為 I-7565-H1\_(A)與 I-7565-H1\_(B))來展示如何操作 I-7565-H1 模組。其範例網路架構如下圖所示:

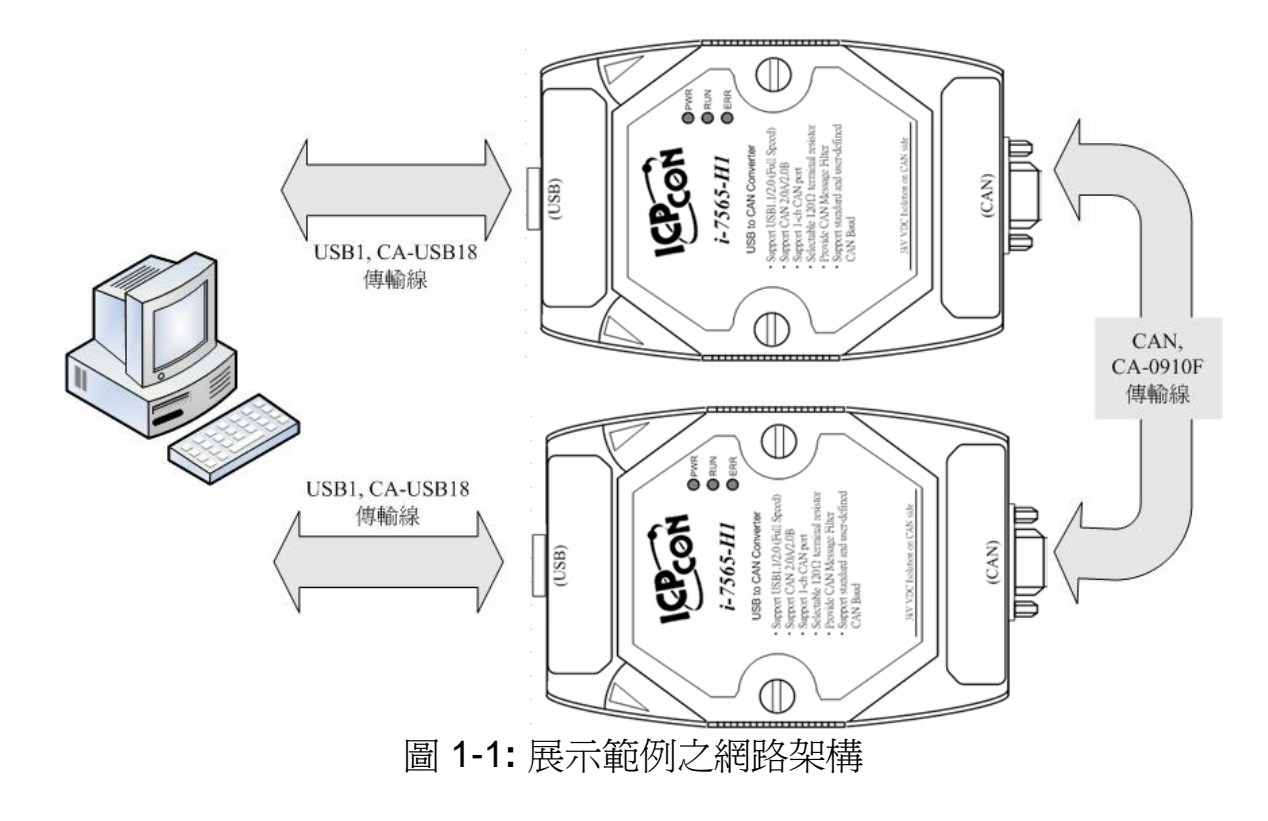

## 2. 硬體安裝

在實際應用之前需先確認各項硬體的設定,詳細的說明如下列步驟所 示:

#### [步驟 1: USB 傳輸線與安裝 I-7565-H1 驅動程式]

分別將 I-7565-H1\_(A)與 I-7565-H1\_(B)以 USB 傳輸線連結到電腦的 USB 埠上。然後,您可以參閱使用者手冊的"Driver Installation"章節,以順 利完成 I-7565-H1 驅動程式的安裝。

#### [步驟 2: 啓用模組 A 與 B 的 120Ω 終端電阻]

請打開 I-7565-H1 的背板,確認 JP3 jumper 是否像圖 2-1 所示,在位置1與位置2上。

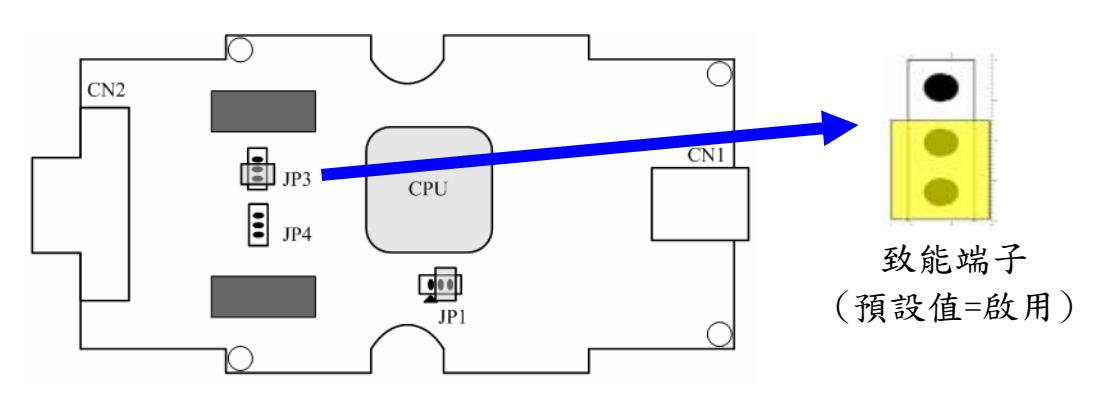

圖 2-1: JP3 Jumper 位置

#### [步驟 3: CAN 匯流排的連接]

將兩個 I-7565-H1 模組(A 與 B)的 CAN 埠,以圖 2-2 的連接形式連接。

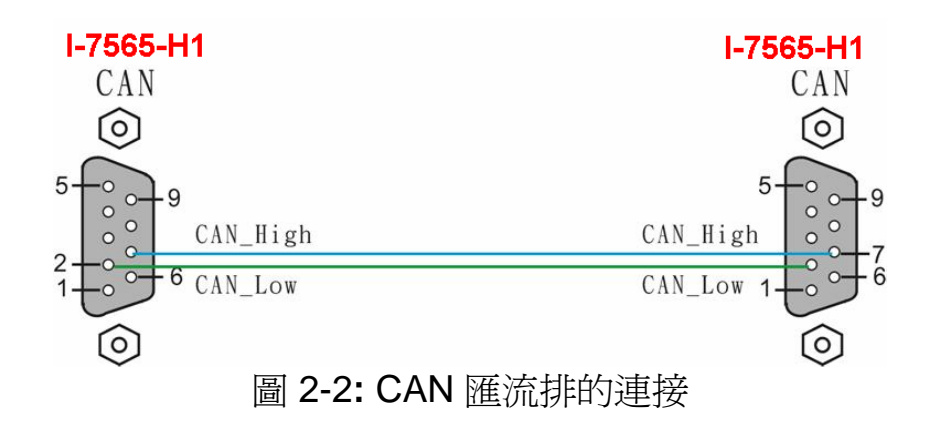

## 3. 使用 I-7565-H1/H2 Utility 測試 I-7565-H1

- 步**驟** 1: 將 I-7565-H1\_A 與 I-7565-H1\_B 背面的 Init/Normal 開關調整 至"Normal"的位置,然後打開DC電源供應器。I-7565-H1\_A 與I-7565-H1\_B的電源指示燈(PWR Led)將亮起,代表二個I-7565-H1 轉換器模組在"<u>Firmware Operation</u>"模式下正常動作。
- **步驟 2:** 執行"I-7565-H1/H2 Utility"(I-7565-H1H2\_Utility.exe),並設定相關的連線參數、接著點擊【Connect】鍵,以連線至 I-7565-H1\_A 模組,其相關的連線參數如圖 3-1 所示。

Port No: 虛擬COM埠編號【Port3】。(對應到圖 3-2)

Mod Name: 模組名稱【I-7565-H1】。

Port Enable: 勾選【Port 1】。

Baud Rate: 【1000K】 bps。

| 💦 Connect to I-7565-H1/H2 | ×           |
|---------------------------|-------------|
| Com Port.                 | Mod Name.   |
| CAN Port Enable           | 2           |
| CAN1 Baud Rate            |             |
| 1000K 💌                   | 83.333 Kbps |
| CAN2 Baud Rate            |             |
| 1000K                     | 83.333 Kbps |
| Cancel                    | Connect     |

圖 3-1: I-7565-H1/H2 Utility 的連線參數設定畫面

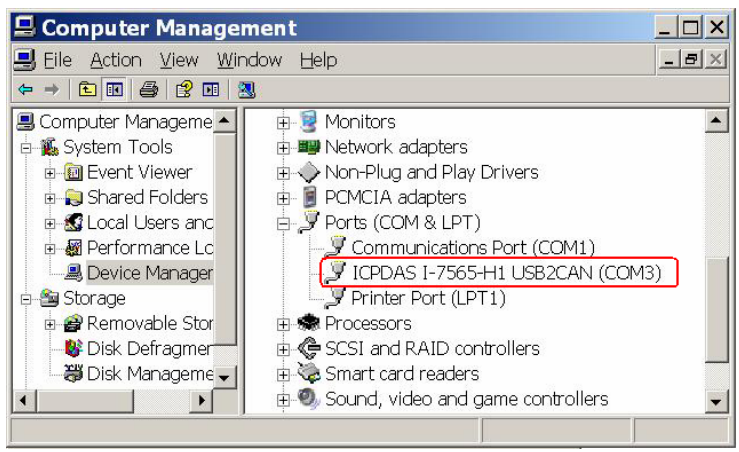

圖 3-2: 虛擬 COM 埠編號

步驟 3:再度執行 I-7565-H1/H2 Utility,並連線至 I-7565-H1\_B 模組。 步驟 4: 在與 I-7565-H1 連線成功之後,畫面顯示與模組通訊內容,且連線 參數顯示在視窗的狀態列內。

|                     | Port 1                                                                          | ľ                                                                                                    |                         | P                                                     | ort 2                             |                                           |                                   |                                      |                      |                      |                             |                            |                            |                                                                                                    |                |
|---------------------|---------------------------------------------------------------------------------|----------------------------------------------------------------------------------------------------|-------------------------|-------------------------------------------------------|-----------------------------------|-------------------------------------------|-----------------------------------|--------------------------------------|----------------------|----------------------|-----------------------------|----------------------------|----------------------------|----------------------------------------------------------------------------------------------------|----------------|
| CAN                 | 1 Send                                                                          | Msq                                                                                                    |                         |                                                       |                                   |                                           |                                   |                                      |                      |                      |                             | Г                          | HWSend                     | Cnt :                                                                                                    | 1000           |
| Sen                 | dMsg (                                                                          | Configura                                                                                                    | tion –                  |                                                       |                                   | ~                                         | <b>D</b> 4                        | -                                    |                      | _                    |                             | -                          | D0 D3                      |                                                                                                    | T: ()          |
| М<br>[11.bi         |                                                                                 | 111 (Hex)                                                                                                    |                         |                                                       |                                   | U<br>T                                    |                                   | 01                                   | 03                   |                      | 4 L<br>1 [7                 | פי<br>ה                    |                            |                                                                                                    | 1000           |
|                     |                                                                                 |                                                                                                    | 1110                    |                                                       |                                   |                                           |                                   |                                      | 101                  |                      |                             |                            |                            |                                                                                                    |                |
| No.                 | MODE                                                                            | ID(hex)                                                                                                    | RTR                     | DLC                                                   | D1                                | D2                                        | D3                                | D4                                   | D5                   | D6                   | D7                          | D8                         | Timer<br>100               | Sta                                                                                                    | atus 🔺         |
| 2                   |                                                                                 | 123                                                                                                    | 0                       | 8                                                     | 01                                | 02                                        | 03                                | 04                                   | 05                   | 05                   | 07                          | 08                         | 100                        |                                                                                                    |                |
| 3                   |                                                                                 |                                                                                                    |                         | -                                                     |                                   |                                           |                                   |                                      |                      | ~                    |                             |                            |                            |                                                                                                    |                |
| 4                   |                                                                                 |                                                                                                    |                         | CAN                                                   | тм                                | err                                       | aus.                              | Se                                   | nd                   | Λτρ                  |                             |                            |                            |                                                                                                    |                |
| 5                   |                                                                                 |                                                                                                    |                         | CAL                                                   | 4 141                             | 033                                       | agu                               | 50                                   | nu .                 |                      | • <b>a</b> +                |                            |                            |                                                                                                    |                |
| 7                   |                                                                                 |                                                                                                    |                         |                                                       |                                   |                                           |                                   |                                      | -                    |                      |                             |                            |                            |                                                                                                    |                |
| ,                   |                                                                                 |                                                                                                    |                         | D. 1.T.                                               |                                   |                                           |                                   | 1.0.10                               |                      |                      |                             | 1_                         |                            |                                                                                                    | ^ -            |
| Add                 | a Mo                                                                            | oaity 📔 Dei                                                                                                    | lete 📔                  | Della                                                 | able 📗                            | Ser                                       | na I                              | HWS                                  | end                  | լս                   | r Ont                       | 156                        | endCnt i                   |                                                                                                    | v              |
|                     |                                                                                 |                                                                                                    |                         |                                                       |                                   |                                           |                                   |                                      |                      |                      |                             |                            | I                          |                                                                                                    | _              |
| CAN                 | 1 Doou                                                                          | Mag                                                                                                    |                         |                                                       |                                   |                                           |                                   |                                      |                      |                      |                             | -                          |                            |                                                                                                    | _              |
| CANT                | 1 Recv                                                                          | Msg                                                                                                    |                         |                                                       |                                   |                                           |                                   |                                      |                      |                      |                             | _                          |                            | ⊡ Sc                                                                                                    | rolling        |
|                     | MODE                                                                            | Msg                                                                                                    | RTR                     | DLC                                                   | D1                                | D2                                        | D3                                | D4                                   | D5                   | D6                   | D7                          |                            | Times                      | <mark>I Sc</mark><br>Stamp(sec                                                                                                    | rolling        |
|                     | MODE                                                                            | Msg<br>ID(hex)<br>7FF<br>7E5                                                                                                    | BTR<br>0                | DLC                                                   | D1<br>12<br>12                    | D2<br>34                                  | D3<br>56                          | D4<br>78<br>79                       | D5<br>90             | D6<br>AB             | D7<br>CD                    | D8<br>EF                   | Time9                      | Sc<br>Stamp(sec<br>S6.1122<br>S6.5120                                                                                                    | rolling        |
| CAN1<br>1<br>2<br>3 | 1 Recv<br>MODE<br>1<br>1                                                        | Msg<br>ID(hex)<br>7FF<br>7FF<br>7FF                                                                                                   | RTR<br>0<br>0           | DLC<br>8<br>8<br>8                                    | D1<br>12<br>12<br>12              | D2<br>34<br>34<br>34                      | D3<br>56<br>56<br>56              | D4<br>78<br>78<br>78                 | D5<br>90<br>90       | D6<br>AB<br>AB<br>AB | D7<br>CD<br>CD<br>CD        | D8<br>EF<br>EF<br>EF       | Time9                      | Sc<br>Stamp(sec<br>S6.1122<br>S6.5120<br>S6.8016 S6.8016                                                                                                    | rolling        |
| CAN1<br>1<br>2<br>3 | MODE<br>1<br>1<br>1                                                             | Msg<br>7FF<br>7FF<br>7FF<br>7FF                                                                                                    | 8TR<br>0<br>0<br>0      | DLC<br>8<br>8<br>8                                    | D1<br>12<br>12<br>12              | D2<br>34<br>34<br>34                      | D3<br>56<br>56<br>56              | D4<br>78<br>78<br>78                 | D5<br>90<br>90<br>90 | D6<br>AB<br>AB<br>AB | D7<br>CD<br>CD<br>CD        | D8<br>EF<br>EF<br>EF       | Time9                      | <b>I Sc</b><br>Stamp(sec<br>66.1122<br>66.5120<br>66.8016                                                                                                    | rolling        |
|                     | 1 Recv<br>0 MODE<br>1<br>1<br>1                                                 | Msg<br>7FF<br>7FF<br>7FF<br>7FF                                                                                                    | BTR<br>0<br>0           | DLC<br>8<br>8<br>8                                    | D1<br>12<br>12<br>12              | D2<br>34<br>34<br>34                      | D3<br>56<br>56<br>56              | D4<br>78<br>78<br>78                 | D5<br>90<br>90       | D6<br>AB<br>AB<br>AB | D7<br>CD<br>CD<br>CD        | D8<br>EF<br>EF<br>EF       | Time9                      | ✓ Sc<br>Stamp(sec<br>56.1122<br>56.5120<br>56.8016                                                                                                    | rolling        |
| CAN1<br>1<br>2<br>3 | MODE<br>1<br>1<br>1                                                             | Msg<br>7FF<br>7FF<br>7FF<br>7FF                                                                                                    | RTR<br>0<br>0<br>0      | DLC<br>8<br>8<br>8<br>8                               | D1<br>12<br>12<br>12              | D2<br>34<br>34<br>34                      | D3<br>56<br>56<br>56              | D4<br>78<br>78<br>78<br>: Re         | D5<br>90<br>90<br>90 | D6<br>AB<br>AB<br>AB | D7<br>CD<br>CD<br>CD        | D8<br>EF<br>EF<br>EF       | Time5                      | Contract Contract Contra | crolling       |
| CAN1<br>1<br>2<br>3 | MODE<br>1<br>1<br>1                                                             | Msg<br>7FF<br>7FF<br>7FF                                                                                                    | BTR<br>0<br>0<br>0      | DLC<br>8<br>8<br>8<br>8<br>8                          | D1<br>12<br>12<br>12<br>N M       | D2<br>34<br>34<br>34                      | D3<br>56<br>56<br>56              | D4<br>78<br>78<br>78<br><b>78</b>    | D5<br>90<br>90       | D6<br>AB<br>AB<br>AB | D7<br>CD<br>CD<br>CD        | D8<br>EF<br>EF             | Time9                      | Sc<br>Stamp(sec<br>S6.1122<br>S6.5120<br>S6.8016 S6.8016                                                                                                    | rolling        |
| 2<br>3              | MODE<br>1<br>1<br>1                                                             | Msg<br>7FF<br>7FF<br>7FF                                                                                                    | BTR<br>0<br>0<br>0      | DLC<br>8<br>8<br>8<br>8<br>8<br>8                     | D1<br>12<br>12<br>12<br>12        | D2<br>34<br>34<br>34<br>34                | D3<br>56<br>56<br>56              | D4<br>78<br>78<br>78<br>: Re         | D5<br>90<br>90       | D6<br>AB<br>AB<br>AB | D7<br>CD<br>CD<br>CD        | D8<br>EF<br>EF<br>EF       | Time5                      | Contract Sector Contract Sector                                                                                                    | rolling        |
|                     | MODE<br>1<br>1<br>1<br>1<br>1                                                   | Msg<br>7FF<br>7FF<br>7FF                                                                                                    | BTR<br>0<br>0<br>0<br>0 | DLC<br>8<br>8<br>8<br>8<br>0<br>CA                    | D1<br>12<br>12<br>12<br>12        | D2<br>34<br>34<br>34<br>34                | D3<br>56<br>56<br>56              | D4<br>78<br>78<br>78<br><b>: R</b> € | D5<br>90<br>90<br>90 | D6<br>AB<br>AB<br>AB | D7<br>CD<br>CD<br>CD        | D8<br>EF<br>EF             | Time5                      | E Sc<br>Stamp(sec<br>56.1122<br>56.5120<br>56.8016<br>56.8016                                                                                                    | rolling        |
|                     | 1 Recv<br>MODE<br>1<br>1<br>1<br>1<br>1<br>1                                    | Msg<br>7FF<br>7FF<br>7FF                                                                                                    | RTR<br>0<br>0<br>0      | DLC<br>8<br>8<br>8<br>8<br>8                          | D1<br>12<br>12<br>12<br>12        | D2<br>34<br>34<br>34<br>34                | D3<br>56<br>56<br>56<br>56        | D4<br>78<br>78<br>78<br>• Re         | D5<br>90<br>90<br>90 | D6<br>AB<br>AB<br>AB | D7<br>CD<br>CD<br>CD<br>Are | D8<br>EF<br>EF<br>EF       | Time5                      | Stamp(sec<br>66.1122<br>66.5120<br>66.8016                                                                                                    | :rolling<br>2) |
|                     | 1 Recv<br>MODE<br>1<br>1<br>1<br>1                                              | S ID(hex)<br>7FF<br>7FF<br>7FF                                                                                                    | BTR<br>0<br>0<br>0      | DLC<br>8<br>8<br>8<br>8<br>8<br>8<br>8<br>7<br>7<br>7 | D1<br>12<br>12<br>12<br>12        | D2<br>34<br>34<br>34                      | D3<br>56<br>56<br>56<br>56        | D4<br>78<br>78<br>28                 | 05<br>90<br>90<br>90 | D6<br>AB<br>AB<br>AB | D7<br>CD<br>CD<br>CD<br>CD  |                            | 180<br>180<br>188          | Stamp(sec<br>66.1122<br>66.5120<br>66.8016                                                                                                    | rolling        |
|                     | 1 Recv<br>MODE<br>1<br>1<br>1<br>1<br>1<br>1<br>1<br>1<br>1<br>1<br>1<br>1<br>1 | Be                                                                                                    | 8TR<br>0<br>0<br>0<br>0 | DLC<br>8<br>8<br>8<br>8<br>8<br>8<br>8                | D1<br>12<br>12<br>12<br>12        | D2<br>34<br>34<br>34<br>34                | D3<br>56<br>56<br>56<br>56        | 204<br>78<br>78<br>78<br>78          | D5<br>90<br>90       | D6<br>AB<br>AB<br>AB | D7<br>CD<br>CD<br>CD<br>CD  | D8<br>EF<br>EF             | 180<br>180<br>181          | ▼ Sc<br>Stamp(sec<br>56.1122<br>56.5120<br>56.8016<br>56.8016                                                                                                    |                |
|                     | play Typ<br>Hex C                                                               | Msg<br>7FF<br>7FF<br>7FF<br>7FF<br>7FF<br>8<br>8<br>8<br>9<br>9<br>9<br>9<br>9<br>9<br>9<br>9<br>9<br>9<br>9<br>9<br>9<br>9<br>9<br>9 |                         | DLC<br>8<br>8<br>8<br>CA                              | D1<br>12<br>12<br>12<br>12<br>N M | D2<br>34<br>34<br>34<br>1655              | D3<br>56<br>56<br>56<br>56<br>56  | D4<br>78<br>78<br>78<br>* Re         | D5<br>90<br>90<br>90 | D6<br>AB<br>AB<br>AB | D7<br>CD<br>CD<br>CD        | D8<br>EF<br>EF<br>R<br>Rec | 180<br>180<br>188          | Stamp(sec<br>56.1122<br>56.5120<br>56.8016                                                                                                    | rolling        |
|                     | 1 Recv<br>MODE<br>1<br>1<br>1<br>1<br>1<br>1<br>1<br>1<br>1<br>1<br>1<br>1<br>1 | Be<br>Dec Sta                                                                                                    | RTR<br>0<br>0<br>0<br>0 | DLC<br>8<br>8<br>8<br>CA                              | D1<br>12<br>12<br>12<br>12<br>12  | D2<br>34<br>34<br>34<br>34<br><b>fess</b> | D3<br>56<br>56<br>56<br><b>56</b> | D4<br>78<br>78<br>78<br>78           | D5<br>90<br>90<br>90 | D6<br>AB<br>AB<br>AB | D7<br>CD<br>CD<br>CD        | D8<br>EF<br>EF<br>EF       | Time5<br>186<br>186<br>186 | Stamp(sec<br>56.1122<br>56.5120<br>56.8016                                                                                                    | rolling        |

#### 步驟 5:

[1] 輸入 CAN 封包訊息至"SendMsg Configuration"内。

- [2]點擊【Add】鍵新增該 CAN 訊息至 Utility A 和 B 的"CAN Message Send Area"內。
- [3]點擊【Send】鍵後,utility 將透過電腦的 USB 埠傳送該 CAN 訊息。 在 I-7565-H1\_A 接收到由電腦的 USB 埠所傳送的 CAN 訊息之後,它將 該筆 CAN 訊息傳遞至自身的 CAN 埠;所以,I-7565-H1\_B 接收到該筆 CAN 訊息之後,也將它傳遞到自身的 USB 埠上,進而傳送給電腦的 USB 埠,其流程如圖 3-4 與圖 3-5 所示:

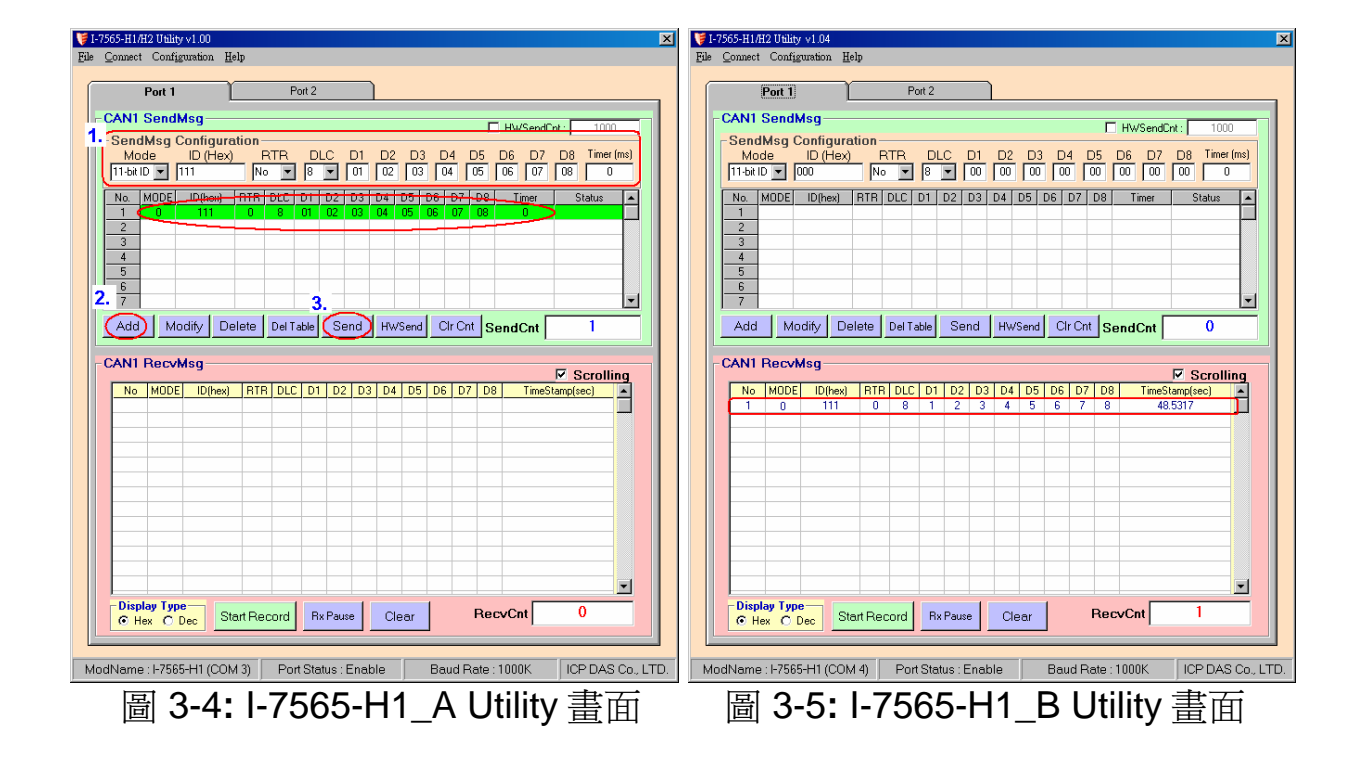

### 4. 指示燈

I-7565-H1/H2 提供三個指示燈讓使用者了解模組目前的運作情況。接下來,說明三個指示燈號的意義。圖 4-1 標示三個指示燈的位置。

#### (1) PWR LED :

PWD LED 可以幫助使用檢查 I-7565-H1/H2 是否運作中。若模組處於 "firmware operation"模式,則 PWR LED 顯示常亮。然而,當模組處於 "firmware updating"模式時,該 PWR LED 將以每秒一次的頻率閃爍。

#### (2) RUN LED :

RUN LED 顯示 I-7565-H1/H2 目前為傳送/接收 CAN 訊息的狀態。當傳送/接收到一筆 CAN 訊息時, RUN LED 將閃爍一次。I-7565-H2 的 CAN1 埠與 CAN2 埠共享同一 RUN LED。

#### (3) ERR LED :

ERR LED 顯示目前是否有錯誤發生。ERR LED 在正常情況下是不亮的;反之,當發生 Bus-Off 錯誤發生時, ERR LED 將亮起,直到 Bus-Off 的錯誤情況被排除。若內建於 I-7565-H1/H2 CAN/USB 緩衝記憶體超載時、或是傳送 CAN 訊息失敗,則 ERR LED 將連續性的閃爍。I-7565-H2 的 CAN1 埠與 CAN2 埠共享同一 ERR LED。

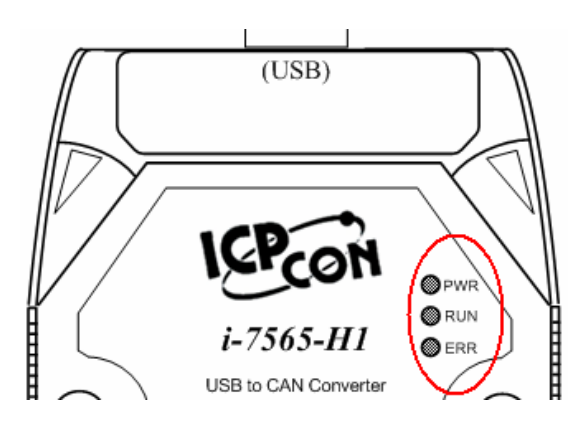

圖 4-1: I-7565-H1/H2 燈號位置

| LED Name | I-7565-H1/H2 狀態       | <b>LED</b> 狀態          |
|----------|-----------------------|------------------------|
|          | 硬體初始化失敗               | 所有指示燈在重置後永遠恆亮          |
| 所有指示僭    | 硬體看門狗失效               | 所有指示燈以每2秒閃爍一次          |
|          | 請聯絡我們                 | 所有指示燈以每 300 毫秒輪流<br>閃爍 |
|          | Firmware Updating 模式  | 每秒閃爍一次                 |
| PWR LED  | Firmware Operation 模式 | 常亮                     |
|          | 電源關閉                  | 常滅                     |
|          | 傳輸中                   | 閃爍一次                   |
| RUN LED  | Bus Idle              | 常滅                     |
|          | 傳輸失敗                  | 每 100 ms 閃爍一次          |
| ERR LED  | 緩衝區超載                 | 每秒閃爍一次                 |
|          | Bus-Off               | 常亮                     |
|          | No Error              | 常滅                     |

## 表 4-1: I-7565-H1/H2 指示燈號意義

## 5. 軟體開發工具之控制流程圖

下圖說明了如何使用泓格科技公司開發的軟體開發工具(Software Development Kit, SDK)來發展上層的應用程式之流程圖,在隨機附贈的光碟中,您可以找到該 SDK 的相關檔案(VCI\_CAN.dll、VCI\_CAN.lib 與其宣告檔 VCI\_CAN.h)。

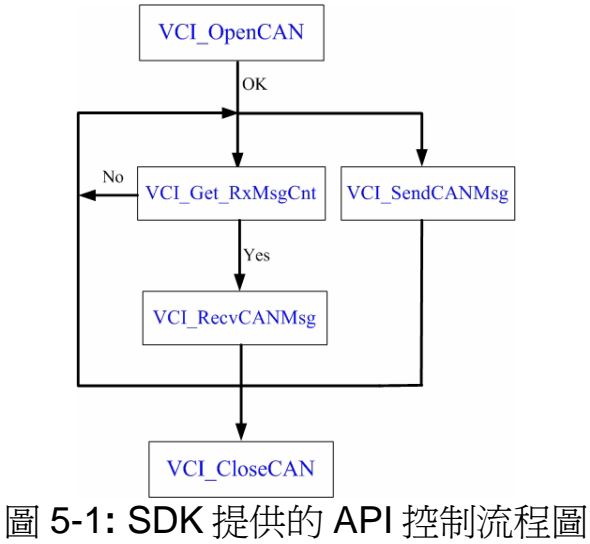

## 6. 故障排除

下述是常見使用 I-7565-H1/H2 模組的問題。若這些 Q&A 無法幫助您解 決問題時,請聯絡我們。

#### 6.1 如何使用 I-7565-H1/H2?

請依照下列步驟完成 I-7565-H1/H2 的操作。

- (1) 將 USB 傳輸線插入電腦 USB 埠和 I-7565-H1/H2 模組。
- (2) 安裝 I-7565-H1/H2 驅動程式。
- (3) 執行 I-7565-H1/H2 Utility 之後,選擇【virtual com port】、【module name】、【CAN baud rate】之後,連線至 I-7565-H1/H2 模組。
- (4) 使用 I-7565-H1/H2 Utility 傳送/接收 CAN 訊息或是設定模組的參數。

#### 6.2 I-7565-H1/H2 的最大資料傳輸率是多少?

I-7565-H1/H2 最大資料傳輸率可達每秒 3000 資料訊框(frame)。但在一些處理速度較慢的電腦上,若以每秒 3000 筆速率接收資料訊框時,可能會造成遺失的問題。為此,我們在 I-7565-H1/H2 Utility 提供一可自行調整資料傳輸速率的功能,以解決高速傳輸模式下,造成資料訊框遺失的問題。

#### 6.3 一台電腦可安裝多少台 I-7565-H1/H2 模組?

理論上,是沒有任何數量上的限制。市面上的作業系統皆提供多工運作 模式,可支援多數 I-7565-H1/H2 模組的連接,但效率取決於電腦硬體的效 能。

#### ※※※感謝您使用本公司產品 ※※※